## Zadanie 1. Tworzenie aliasu do hosta.

Spróbujemy teraz stworzyć alias do naszego hosta. Będzie on dostępny pod inną nazwą np. 2d1. Pingując na nazwy: 2d.szkola.local lub 2d1.szkola.local otrzymamy odpowiedź z adresu 192.168.0.102. Sprawdzamy czy mamy odpowiedź z tej nazwy jeszcze przed stworzeniem aliasu.

Zaznaczamy naszą domenę na serwerze DNS i klikamy PPM wybierając "Nowy alias (CNAME)". Pojawia nam się okno, w którym podajemy nazwę aliasu (2d1) i pełną nazwę hosta do którego jest tworzony (2d.szkola.local) i klikamy OK.

| Nazwa aliasu (jeśli pole p | ozostanie pus | ite, użyta zos | tanie dome  | na nadrzęd | na): |
|----------------------------|---------------|----------------|-------------|------------|------|
| 2d1                        |               |                |             |            |      |
| W pełni kwalifikowana na   | azwa domeny   | (FQDN):        |             |            |      |
| 2d1.szkola.local           |               |                |             |            |      |
| W pełni kwalifikowana na   | azwa domeny   | (FQDN) hosta   | a doceloweg | 0:         |      |
| 2d.szkola.local            |               |                |             | Przegląda  | ij   |
|                            |               |                |             |            |      |
|                            |               |                |             |            |      |
|                            |               |                |             |            |      |
|                            |               |                |             |            |      |
|                            |               |                |             |            |      |
|                            |               |                |             |            |      |
|                            |               |                |             |            |      |
|                            |               |                |             |            |      |
|                            |               |                |             |            |      |

I widzimy, że pojawił się nowy rekord z utworzonym aliasem.

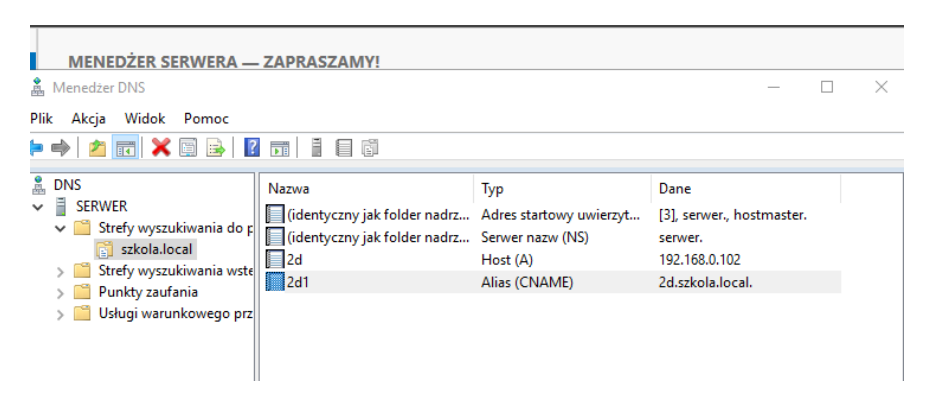

Sprawdzimy ping na nazwę 2d1.szkola.local i widzimy, że jest odpowiedź z adresu 192.168.0.102.

To samo możemy wykonać z klienta: nslookup 2d1.szkola.local

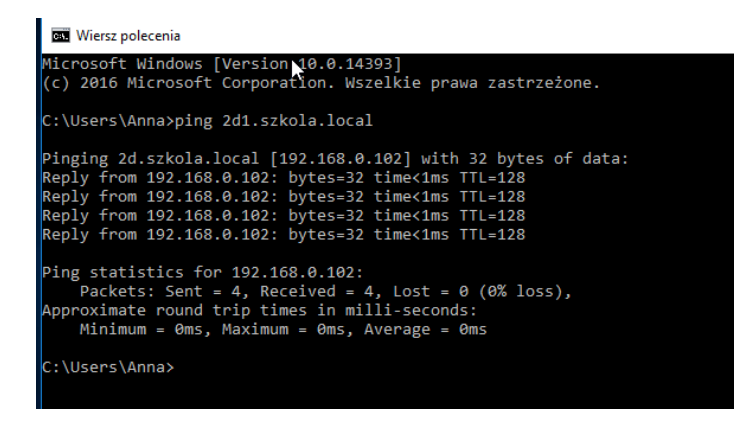

## Zadanie 2. Konfiguracja serwera DNS (strefa przeszukiwania wstecz).

Teraz skonfigurujemy strefę przeszukiwania wstecz, czyli kojarzenie adresu IP z nazwą. Zaznaczamy "Strefę wyszukiwania wstecznego" i klikamy PPM wybierając "Nowa strefa".

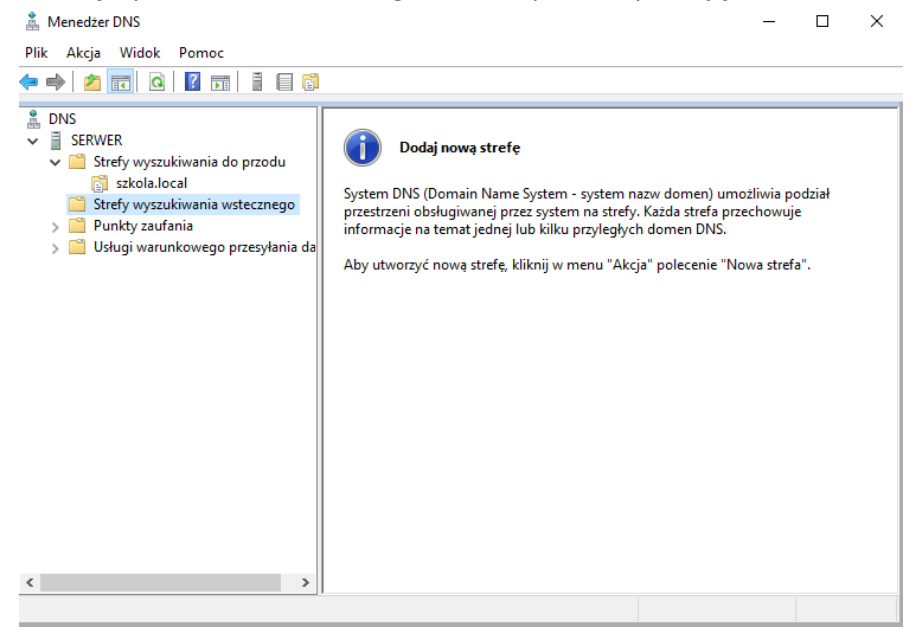

Uruchamia się "Kreator nowych stref" - klikamy "Dalej".

Następnie zaznaczamy strefę podstawową - klikamy "Dalej".

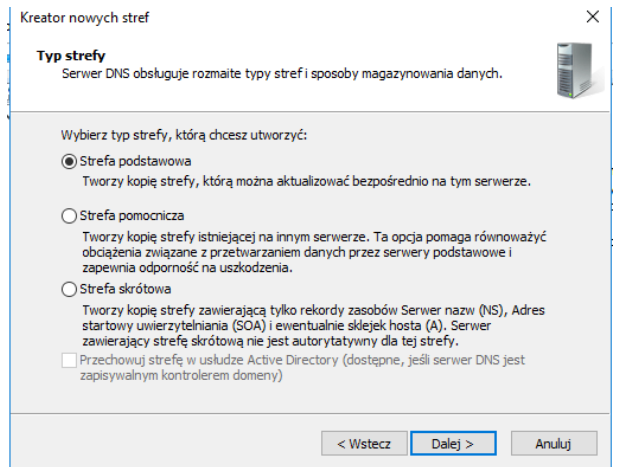

Zaznaczamy strefę przeszukiwania dla IPv4 i klikamy "Dalej".

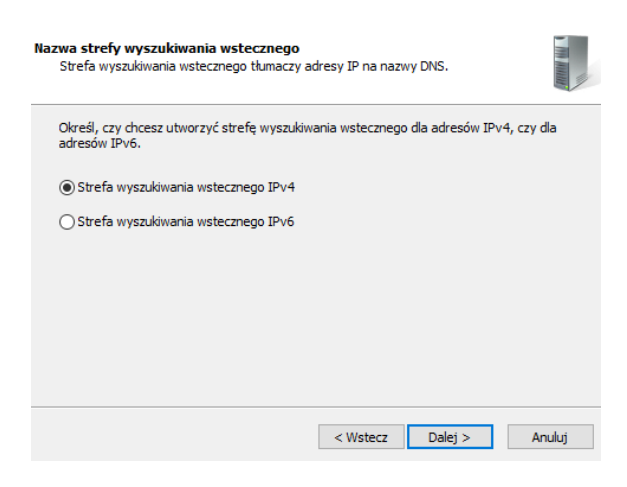

Podajemy adres naszej sieci i klikamy "Dalej".

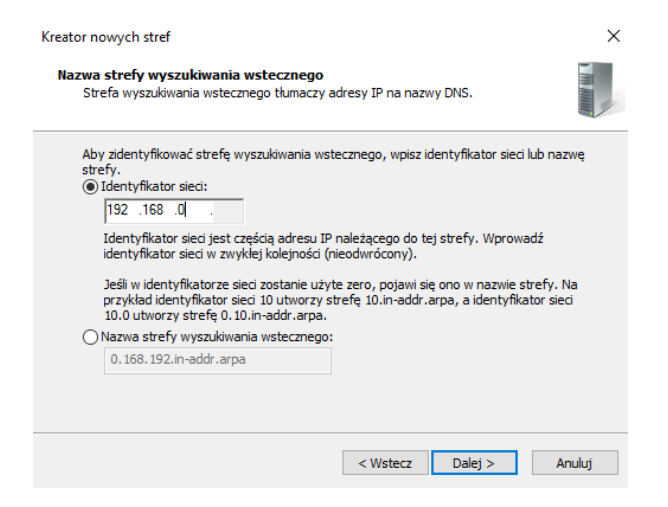

Końcowe okno kreatora informujące nas o nowym pliku DNS. Warto zwrócić uwagę na odwrócony adres IP z charakterystyczną domeną in-addr.arpa. Naciskamy "Zakończ".

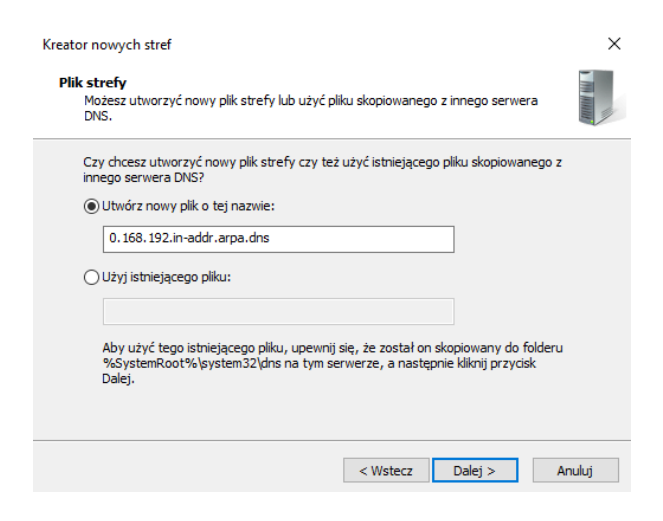

Nie zezwalamy na aktualizacje dynamiczne i klikamy "Dalej".

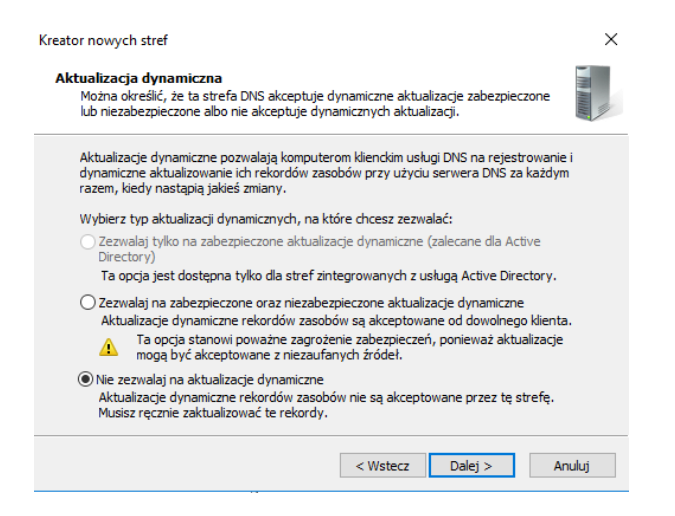

I mamy już utworzoną strefę przeszukiwania wstecznego.

| File Akga vidok Politik       Image: Politik     Image: Politik       Image: Politik     Image: Politik       Image: Pol | Menedzer DNS                                                                                                    |       |                               | - 0                 | ×               |
|----------------------------------------------------------------------------------------------------|----------------------------------------------------------------------------------------------------|-------|-------------------------------|---------------------|-----------------|
| DNS SERWER Strefy wyszukiwania do przodu strefy wyszukiwania wstecznego Strefy wyszukiwania wstecznego Strefy wyszukiwania wstecznego O168.192.in-addr.arpa Punkty zaufania Usługi warunkowego przesyłania da                                                                                                    |                                                                                                    |       |                               |                     |                 |
|                                                                                                    | <ul> <li>DNS</li> <li>SERWER</li> <li>Strefy wyszukiwania do przodu</li> <li>strefy wyszukiwania wstecznego</li> <li>Strefy wyszukiwania wstecznego</li> <li>O.168.192.in-addr.arpa</li> <li>Punkty zaufania</li> <li>Usługi warunkowego przesyłania da</li> </ul> | Nazwa | Typ<br>Podstawowa standardowa | Stan<br>Uruchomiona | Stan ;<br>Niepo |
|                                                                                                    | < >>                                                                                                    | <     |                               |                     | >               |

Sprawdzamy na kliencie czy działa nam wsteczne przeszukiwanie. Oczywiście jeszcze nie będzie działać, ponieważ nie mamy dodanego rekordu PRT.

Możemy to zrobić poprzez dodanie nowego rekordu w strefie wstecznego wyszukiwania, albo ze strefy wyszukiwania do przodu zaznaczyć właściwy rekord, kliknąć PPM i wybrać "Właściwości".

| ▲ Menedzer DNS       -       ×         Plik       Akcja       Widok       Pomoc         ● ● ●       2       1       1       1                                                                                              |                                                                                             |                                                                              |                                                                                  |  |  |
|----------------------------------------------------------------------------------------------------|---------------------------------------------------------------------------------------------|------------------------------------------------------------------------------|----------------------------------------------------------------------------------|--|--|
| <ul> <li>DNS</li> <li>SERWER</li> <li>Strefy wyszukiwania do przodu</li> <li>Strefy wyszukiwania wstecznego</li> <li>0.168.192.in-addr.arpa</li> <li>Punkty zaufania</li> <li>Usługi warunkowego przesyłania da</li> </ul> | Nazwa i (identyczny jak folder nadrz i (identyczny jak folder nadrz 2d 2d Właściwości Pomoc | Typ<br>Adres startowy uwierzyt<br>Serwer nazw (NS)<br>Host (A)<br>as (CNAME) | Dane<br>[3], serwer, hostmaster.<br>serwer.<br>192,168,0,102<br>2d.szkola.local. |  |  |
|                                                                                                    | •                                                                                           |                                                                              |                                                                                  |  |  |

Następnie zaznaczyć opcję "Aktualizuj skojarzony rekord wskaźnika (PTR)". Klikamy "Zastosuj" i "OK"

| /łaściwości: 20  | 1              |                   |                 | ?        | $\times$ |
|------------------|----------------|-------------------|-----------------|----------|----------|
| Host (A)         |                |                   |                 |          |          |
| Host (jeśli pole | e pozostanie p | ouste, użyta zost | anie domena nad | rzędna): |          |
| 2d               |                |                   |                 |          |          |
| W pełni kwalifi  | kowana nazw    | a domeny (FQDI    | 0:              |          |          |
| 2d.szkola.loc    | al             |                   |                 |          |          |
| Adres IP:        |                |                   |                 |          |          |
| 192.168.0.1      | 02             |                   |                 |          |          |
|                  |                |                   |                 |          |          |
|                  |                | OK                | Anuluj          | Zasto    | osuj     |

Widzimy, że nasz rekord został dodany do strefy wyszukiwania wstecznego.

| A Menedżer DNS                                                                                                    |                                                                                          |                                                                      | – 🗆 ×                                                           |
|----------------------------------------------------------------------------------------------------|------------------------------------------------------------------------------------------|----------------------------------------------------------------------|-----------------------------------------------------------------|
| Plik Akcja Widok Pomoc                                                                                                    |                                                                                          |                                                                      |                                                                 |
| 🔶 🧼 🖄 📰 🖾 🖾 👘 🗍                                                                                                    | <b>i</b>                                                                                 |                                                                      |                                                                 |
| <ul> <li>DNS</li> <li>SERWER</li> <li>Strefy wyszukiwania do przodu</li> <li>stkola.local</li> <li>Strefy wyszukiwania wstecznego</li> <li>O.168.192.in-addr.arpa</li> <li>Punkty zaufania</li> <li>Usługi warunkowego przesyłania da</li> </ul> | Nazwa<br>i(identyczny jak folder nadrz<br>i(identyczny jak folder nadrz<br>192.168.0.102 | Typ<br>Adres startowy uwierzyt<br>Serwer nazw (NS)<br>Wskaźnik (PTR) | Dane<br>[2], serwer, hostmaster.<br>serwer.<br>2d.szkola.local. |
| < →                                                                                                    | <                                                                                        |                                                                      | >                                                               |
|                                                                                                    |                                                                                          |                                                                      |                                                                 |

Jeszcze raz sprawdzamy na kliencie i serwerze czy działa nam wsteczne wyszukiwanie, spisując w nslookup numer\_ip\_serwera. Widzimy, że nasza nazwa została zwrócona.

nslookup – polecenie to może być użyte w systemie Windows jak i Linux do wyszukiwania szczegółowych informacji odnoszących się do serwerów DNS włączając adres IP poszczególnych komputerów, nazwę domeny, czy aliasy jakie posiada. Nazwa oznacza z angielskiego name server lookup.

```
C:\Users\Administrator>nslookup 192.168.0.102
Server: 2d.szkola.local
Address: 192.168.0.102
Name: 2d.szkola.local
Address: 192.168.0.102
```

## Zadanie do wykonania:

- Zaloguj się z klienta do domeny dowolnym użytkownikiem, sprawdź jego adres IP i wprowadź ręcznie rekord dotyczący tego komputera do strefy wyszukiwania do przodu na serwerze DNS.
- Sprawdź poleceniem ping oraz nslookup, czy serwer DNS działa właściwie.
- Utwórz dwa aliasy: jeden Twoje imię, drugi Twoje nazwisko (bez polskich liter) do tego komputera.
- Sprawdź poleceniem ping oraz nslookup, czy aliasy działają właściwie.
- Dodaj rekord dotyczący tego komputera do strefy wyszukiwania wstecznego.
- Sprawdź poleceniem nslookup, czy wsteczne wyszukiwanie działa.